# 國立中興大學公文系統調案申請操作說明

依本校 101 年 6 月 13 日行政作業無紙化實施計畫規定,各單位調閱檔案 申請應以電子化方式全程處理,故本校調案請至公文系統線上申請。

#### 一、線上瀏覽公文(不需申請)

(一)調閱權限依使用者角色而有不同。

- 下列第1~3項角色人員可直接線上瀏覽其權限內的檔案,不需申請。 非下列角色者(亦即調閱其他單位公文者)請詳閱說明二線上申請調案。 1、承辦人可直接調閱自己承辦的公文。
- 2、二級單位主管可直接調閱該二級單位所屬承辦人的公文。
- 3、一級單位主管可直接調閱該一級單位所屬承辦人的公文。

若公文尚未掃描(如下圖),請依說明二線上申請調案,申請核可後,請與 檔管人員聯絡。

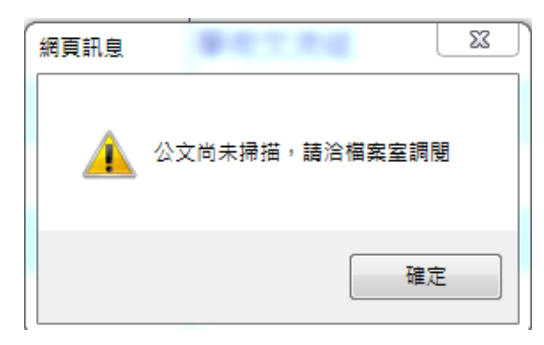

- (二) 線上瀏覽檔案之操作流程:
- 1、使用「AKI800 公文檢索作業」。(以下簡稱「AKI800 檢索」)
- 2、登入公文系統後,點選「AKI800 檢索」(如圖 1)

【位址:首頁/應用程式選單/AKI800 公文檢索作業】

3、在「AKI800 檢索」鍵入查詢條件後,點選【查詢】,出現「AKI801 檔案目錄摘要瀏覽」(以下簡稱「AKI801 摘要瀏覽」)。(如圖 2) 4、於「AKI801 摘要瀏覽」畫面, ✓ 勾選欲調案文號,點選【線上瀏 算】,出現系統提示視窗。(如圖3、圖4)

5、至「檢索側屜」開啟調閱公文影像。(如圖 5)

【位址:電子公文系統/公文夾/公文檢索/點選欲開啟的公文文號】。

| → ℃ ③ 不安                                                                             | 全   nchodap21.edoc2.nchu.edu.tw/MS/SSO.HT                                                      | ML                                                                                     |                       |                                                                                                    |
|--------------------------------------------------------------------------------------|------------------------------------------------------------------------------------------------|----------------------------------------------------------------------------------------|-----------------------|----------------------------------------------------------------------------------------------------|
| 首頁                                                                                   | 做文夾 電子公文 檔 管 系 統                                                                               | 總收-收文人員                                                                                | ۲                     | 8月5日,星期元                                                                                                    |
| 應用                                                                                   | 用程式選單                                                                                          | <b>计</b> 待辦事項                                                                          |                       | <b>應用程式</b>                                                                                                    |
| <ul> <li>Q 請輸入!</li> <li>□ 應用者</li> <li>□ 創稿</li> <li>□ 公文</li> <li>□ 卸控索</li> </ul> | 關鍵字<br>記式選單<br>發公文製作<br>2管理系統<br>2管理系統                                                         | 將逾期(0)<br>已逾期(0)<br>未閱讀(247)                                                           | ● 待辦件數                | <ul> <li>□應用程式捷</li> <li>□ AKI80(</li> <li>□ AKI80(</li> <li>□ ODR12</li> <li>□ ODT13(</li> </ul>               |
| □ □ 電子<br>□ □ 電子<br>□ □ 資訊                                                           | ~影像檔管系統<br>马基礎建設                                                                               | 0 50 100                                                                               | 150 200               | 条統公告 42                                                                                                    |
|                                                                                      | LA在增<br>I800公文檢索作業                                                                             |                                                                                        |                       | 106/08/04 106年                                                                                                  |
|                                                                                      | 1100 公布 欄                                                                                      |                                                                                        |                       | 106/07/11 106年                                                                                                  |
| • ТВ1                                                                                | 「100 一般公告張貼作業                                                                                  |                                                                                        | 待處理-主辦:2件             | 106/07/07 106年(圖1)                                                                                              |
| 查詢(Q) 清除<br><b>3</b>                                                                 | (空白調案單(R)(查詢已銷毀<br>務局院時· <u>國山中央大学</u><br>文(編)號                                                | (起) - (訖)                                                                              |                       |                                                                                                    |
|                                                                                      | 檔號(起): 105 (年度)-                                                                               | 凰 (分類)-                                                                                | 回 (案次)-               |                                                                                                    |
| 2                                                                                    | 福號(迄): 105 (年度)-<br>保存年限: (起)-                                                                 | (分類)<br>(訖) ▼   清理處置:                                                                  | (案次)-<br>▼            |                                                                                                    |
|                                                                                      | 來文日期 (起)                                                                                       | (訖) 0今日 0三日內                                                                           | ○一週內 ○一個月內 (          | ●自行輸入                                                                                                    |
| 輸                                                                                    | 辦理狀態: ☑已結案 ☑未結<br>公文性質:                                                                        | 案 <b>√</b> 已銷號<br>▼ 業務類別:                                                              | •                     |                                                                                                    |
| Л                                                                                    | 密寺・<br>簽核類型:☑線上簽核 ☑紙                                                                           | 本簽核 文別:                                                                                |                       | •                                                                                                    |
|                                                                                      | 承辦單位: 文書組<br>公文來源: ▼                                                                           |                                                                                        | 五政鑫 -                 |                                                                                                    |
| 查                                                                                    | 來文者:                                                                                           | 受文者:                                                                                   |                       |                                                                                                    |
| 詢                                                                                    | 相關子號:☑發文字號 ☑來<br>關鍵詞查詢: ●聯集 ◎交集<br>關鍵詞查詢項目:                                                    | 文字號 ☑ 收文字號 □ 上級發文字號                                                                    | (輸入多筆時,請              | i用","隔開)                                                                                                    |
| 條                                                                                    | <ul> <li>✓案由(主旨) √3</li> <li>歸檔庫房類別: √機關庫房 √單</li> <li>結案種類: √發文 √存査</li> <li>公文類別:</li> </ul> | 繁名 ■並列及其他案由 ✔ 關鍵字 ■主<br>位庫房<br>續辦:[                                                    | 題項 □來文者 □受文者<br>☑有 ☑無 |                                                                                                    |
| 件                                                                                    | 查詢結果呈現方式<br>毎頁顯示: 15 ▼筆                                                                        | 排序方式: 文(編)號                                                                            | E. ▼                  |                                                                                                    |
| 新增                                                                                   |                                                                                                |                                                                                        | 57 5 0                | (圖 2)                                                                                                    |
|                                                                                      |                                                                                                |                                                                                        |                       | (· · -)                                                                                                    |
| <u>頁數</u> 1/2<br>展期資訊(K                                                              | <mark>審數 29 (</mark> 明細(L) 全選(Y) 取消(C)<br>() (條件列印(W) Excel(O)                                 | 下頁(N) 最末頁(L) 跳至(J)                                                                     | (線上瀏覽(U) 明細           | 預覽(X) 清單預覽(I                                                                                                    |
| 避度                                                                                   | →/編\脏                                                                                          | /<br>「<br>「<br>「<br>「<br>」<br>」<br>」<br>」<br>」<br>」<br>」<br>」<br>」<br>」<br>」<br>」<br>」 | 前借相關相關                | LA CONTRACTOR OF CONTRACTOR OF CONTRACTOR OF CONTRACTOR OF CONTRACTOR OF CONTRACTOR OF CONTRACTOR OF CONTRACTOR |

| 3 | 巽 | 序 | 文(編)號      |            | 檔號(年-分類-案-卷-目)        | 目前   | 倠 | 1 相關  | 相關   | 周              |   |
|---|---|---|------------|------------|-----------------------|------|---|-------|------|----------------|---|
|   |   |   |            |            |                       | 位置   |   | 1 電子檔 | 1 案件 | ŧ              |   |
| 0 |   | 1 | 1050100391 | <u> 流程</u> | 105/010406/1/ED01/007 | 檔案庫房 | 否 | 有     | 無    | 關於「106年電子公文線上  |   |
| 0 |   | 2 | 1050100293 | <u>流程</u>  | 105/010406/1/ED01/005 | 檔案庫房 | 否 | 有     | 無    | 有關「國立中興大學電子」   |   |
| ( | 3 | 3 | 1050100267 | 流程         | 105/010405/1/ED01/040 | 檔案庫房 | 否 | 有     | 無    | 本校謹訂於105年8月17日 |   |
| 0 |   | 4 | 1050100263 | 流程         | 105/010405/1/ED01/039 | 檔案庫房 | 否 | 有     | 無    | 本校謹訂於105年8月17日 |   |
|   |   | 5 | 1050100262 | <u>流程</u>  | 105/010405/1/ED01/038 | 檔案庫房 | 否 | 有     | 無    | 本校謹訂於105年8月17日 |   |
| 9 |   | 5 | 1050100197 | <u>流程</u>  | 105/010499/1/ED01/009 | 檔案庫房 | 否 | 有     | 無    | 測試公文-有關附件容量達   |   |
| ſ |   | 7 | 1050100196 | 流程         | 105/010406/1/ED01/004 | 檔案庫房 | 否 | 有     | 無    | 檢陳105年電子公文線上簽  |   |
| 0 |   | 3 | 1050100168 | <u>流程</u>  | 105/010405/1/ED01/026 | 檔案庫房 | 否 | 有     | 無    | 關於電子公文系統於(105) |   |
| 1 | 2 | ) | 1050100161 | <u>流程</u>  | 105/010107/1/ED01/023 | 檔案庫房 | 否 | 有     | 無    | 檢陳本校電子公文線上簽樣   | ( |
|   |   |   |            |            |                       |      |   |       |      |                | ł |

2

| 0        | 【子公文!         | 条統 × 🗋 AK1800 相                                                | <b>国室</b> 前作業               | ×              | AK1801 檔案              | 目錄摘要瀏』× 🧔 N         | /lail2000電子( | mather X                |                  |         |              |          |                      |                     |               |        |
|----------|---------------|----------------------------------------------------------------|-----------------------------|----------------|------------------------|---------------------|--------------|-------------------------|------------------|---------|--------------|----------|----------------------|---------------------|---------------|--------|
| ← -      | X             | Inchodap21.edoc2.nchu.ed                                       | du.tw/AK/(S(                | (zz4d5ejiv     | goft23p3va             | o2d135))/AKI801.asp | ox?gRecCtn   | =11 days agenta         | -iagena -ia      | grou    | age-boograg  | 05120-15 | agnoletto - a 195&l  | DOC_CHECK=118       |               |        |
| 间度       | 17程式          | 🗉 公文系統問題處理專 📉 國立                                               | [中興大學(Nati                  | ion 🗉 組        | 内問題、需求                 | 證錄 🤳 協助組内SQI        | L相關問题 📜      | 電 nchoda                | p21.edoc2.nch    | u.edu   | .tw 顯示:      |          | × 前 整表               | NCHU 教職員工E          | Z-G 🎦 SQL Ser |        |
| 頁        | 數 1/8 筆數 118  |                                                                |                             |                |                        |                     | 检索清單         | 後蒙這單已達得完成,請由檢索倒履調膠公文影像。 |                  |         |              |          |                      |                     |               |        |
|          |               |                                                                |                             |                |                        | -                   | 6            |                         |                  |         |              |          | 確定                   |                     |               |        |
|          |               |                                                                |                             |                |                        |                     |              | E                       |                  | 1/1-1-1 | 1 KH (20)    | X- 55    |                      |                     |               |        |
| 選        | 序             | 文(編)號                                                          |                             | 檔號(            | 年-分類                   | 頁-案-卷-目)            |              | 位置                      |                  | цц.     | 雷子檔          | 案件       | 主旨摘要                 |                     |               |        |
|          |               | 100000001                                                      | Vertin                      | 10010          | 10.000                 | 1//                 |              | ww.                     |                  | -       |              |          |                      |                     | 5.2. Ver (m   |        |
|          | 1             | 1069999001                                                     | <u> 流程</u>                  | 106/0          | 104997                 | 1//                 | ,            | 慪荼庫房                    |                  | 否       | 無            | 無        | 測試紙4収)               | 人主旗倘後到              | {乂沭程。         |        |
|          | 2             | <u>1069009565</u>                                              | <u>流程</u>                   | 106/0          | 10499/                 | 1//                 |              | 總發                      |                  | 否       | 有            | 無        | 測試收文至機               | 建稿後發文流              | 程。            |        |
|          | 3             | <u>1060100257</u>                                              | <u>流程</u>                   | 106/0          | 10499/                 | 1//                 |              | 文書組                     |                  | 否       | 有            | 無        | test,MAC,OS          |                     |               |        |
| <b>V</b> | 4             | <u>1060100251</u>                                              | 流程                          | <u>106/0</u>   | 10405/                 | <u>2/ED01/007</u>   | ;            | 檔案庫房                    |                  | 否       | 有            | 無        | 有關本校「么               | 公文管理系統              | 資訊安全          | (图 /1) |
| _        | -             |                                                                | Ser-                        |                | • • • • • • •          |                     |              | 08.74.74                |                  |         | <u></u>      | _        |                      |                     |               | (画 4)  |
| J        | <b>男</b> 子公文系 | 名 × AX3800 構業査託作業                                              | × 🗋 AK3801                  | 模式目标描要测        | i x 闷 Mail2            | 2000電子信稿che × 📃     |              |                         |                  |         |              |          |                      | <b>#</b> 1          | ) - 1 ×       |        |
| ÷        | 7             | ) 不安全   nchodap21.edoc2.nchu.edu.t<br>公文糸板開墾處理寺: 📕 園立中興大學(Nati | tw/MS/SSO.HTN<br>ior 🔲 組内開墾 | AL<br>・ 需求登録 🔳 | 協動組内SQL相關              | 8月1日 🗮 電子公文線上幅號曲1   | 🔥 e等公務團8     | a留纸 💌 中國大學郵務:           | A.疣 🔳 公文系統職務會    | 空表 🕱    | NCHU 教職員工EZ- | 🗅 SQL Se | rver 2012手》 🗋 電子公文条紙 | 🖞 How To change BIO | Q ★ :         |        |
|          |               |                                                                | <b>王</b> 子公文                | 之槛 1           | ទ<br>系統<br>ment System |                     | 總收-收5        | <br>太人員                 | _                |         |              | 9月6      | i日,星期三• 伍政鑫          | 選單 重取               | 登出            |        |
|          |               |                                                                |                             |                |                        |                     |              |                         |                  |         |              |          |                      |                     |               |        |
|          |               |                                                                |                             |                |                        | く前期人開鍵子             |              |                         |                  |         |              |          |                      |                     | 14"           |        |
|          | 夏另            | E 密 類 新理<br>1 等 型 期限                                           | 文號                          | 虎 •            | 承辦人                    |                     |              |                         |                  | Ē       | L<br>H       |          |                      |                     |               |        |
|          | Ŗ             | 0 📄 星 106/08/3:                                                | <u>106010</u>               | 0251           | 伍政鑫                    | 有關本校「公              | 文管理系         | 統資訊安全計畫                 | <b>圭-第4</b> 點日常作 | 「業之     | 安全管理」        | 106年7    | 7月執行情形,簽訪            | 青核示。                |               |        |
|          |               | <b>10</b>                                                      |                             |                |                        |                     |              |                         |                  |         |              |          |                      |                     |               |        |
|          |               |                                                                |                             |                |                        |                     |              |                         |                  |         |              |          |                      |                     |               |        |
|          |               |                                                                |                             |                |                        |                     |              |                         |                  |         |              |          |                      |                     |               |        |
|          |               |                                                                |                             |                |                        |                     |              |                         |                  |         |              |          |                      |                     |               |        |
|          |               |                                                                |                             |                |                        |                     |              |                         |                  |         |              |          |                      | 9                   |               |        |
|          |               |                                                                |                             |                |                        |                     |              |                         |                  |         |              |          |                      |                     | Q             |        |
|          |               |                                                                |                             |                |                        |                     |              |                         |                  |         |              |          |                      |                     | 公文            |        |
|          |               |                                                                |                             |                |                        |                     |              |                         |                  |         |              |          |                      |                     | 檢             |        |
|          |               |                                                                |                             |                |                        |                     |              |                         |                  |         |              |          |                      |                     | 索             | (圖 5)  |

二、線上申請調案

(一)適用時機:調閱非權限內的檔案『詳如說明一第(一)項』。

(二)注意事項:

- 每份申請單僅可調閱該單位的單一承辦人員負責之檔案。如需調閱
   不同承辦人員之公文時,請另做新的調案申請。
- 2、若公文已移交至其他承辦人,以接受移交者為現任承辦人。
- 3、查詢公文承辦人,於「AKI801 摘要瀏覽」畫面(操作方式詳本說明 第(三)項1~4點),將滑鼠移至公文文(編)號,其所出現的負責人為 現任承辦人(如下圖)。

|     | 電子公文师 | 統 × 🗋 AK1800 檔            | 度查詢作業            | × 🗅 AK1801      | 檔案目錄摘要瀏                   | × 🦲 Mail2     |
|-----|-------|---------------------------|------------------|-----------------|---------------------------|---------------|
| ← - | C     | ① nchodap21.edoc2.nchu.ed | u.tw/AK/(9       | (zmnxrserpla3tu | odqfdk4l5r))//            | AKI801.aspx?g |
|     | 用程式   | 公文系統問題處理專 📃 國立            | 中興大學(Na          | tior 🔳 組内問題     | 、需求登録 🔳                   | 協助組内SQL相關     |
| 頁   | 數 8/  | 8 筆數 118 (                | 明細(              | L))(全獲          | €(Y))[E                   | 仅消(C)         |
| 申   | 請調    | 檔(I) 展期資                  | 訊(K)             | (條件列            | JED(W)                    | (Excel        |
|     |       |                           | -                |                 |                           |               |
| 選   | 序     | 文(編)號                     |                  | 檔號(名            | ₣-分類-ヲ                    | 案-卷-目)        |
|     | 106   | <u>1010100363</u>         | <u>流程</u>        | 101/01040       | 6/1/ED01                  | /008          |
|     | 107   | 1010100                   | •承辦人:畫<br>•負責人:行 | 秋萍 /01019       | 9/1/ED01                  | /151          |
|     |       |                           | Sec.             |                 | ~ · · · · · · · · · · · · | 1             |

- (三)線上申請調案操作流程:
  - 以「AKI800 公文檢索作業」,查詢欲調案之公文,點選申請調案後, 將公文文號帶入「AKT800 調案申請作業」之調案申請單(詳下列說明 第1~4 點);

或直接開啟「AKT800 調案申請作業」,直接於「調案申請單」畫面鍵 入欲調案文號等資料(從下列說明第 5 點起開始操作)

- 1、使用「AKI800 公文檢索作業」。(以下簡稱「AKI800 檢索」)
- 2、登入公文系統後,點選「AKI800 檢索」。(如第2頁圖1)

【位址:首頁/應用程式選單/ AKI800 公文檢索作業】

3、在「AKI800 檢索」鍵入查詢條件後,點選【查詢】,出現「AKI801 檔 案目錄摘要瀏覽」(以下簡稱「AKI801 摘要瀏覽」)。(如第2頁圖2) 4、於「AKI801 摘要瀏覽」畫面 · ✓ 勾選欲調案文號,至多勾選 10 筆 (且須為單一承辦人之檔案)點選【申請調案】,進入「AKT800 調案申 請作業」(以下簡稱「AKT800 調案」)。

或直接點選「AKT800 調案」,開啟「調案申請單」鍵入畫面。

(如圖 6、圖 7)

5、於「AKT800 調案」「調案申請單」鍵入公文文號(採用第1~4 點由 「AKI800 檢索」系統帶入文號者,免再鍵入文號),至多鍵入 10 筆,選擇調案方式、調案原因,點選【儲存】再【開啟】後按【線上 簽核傳送】給主管進行審核。(如圖7、圖8)

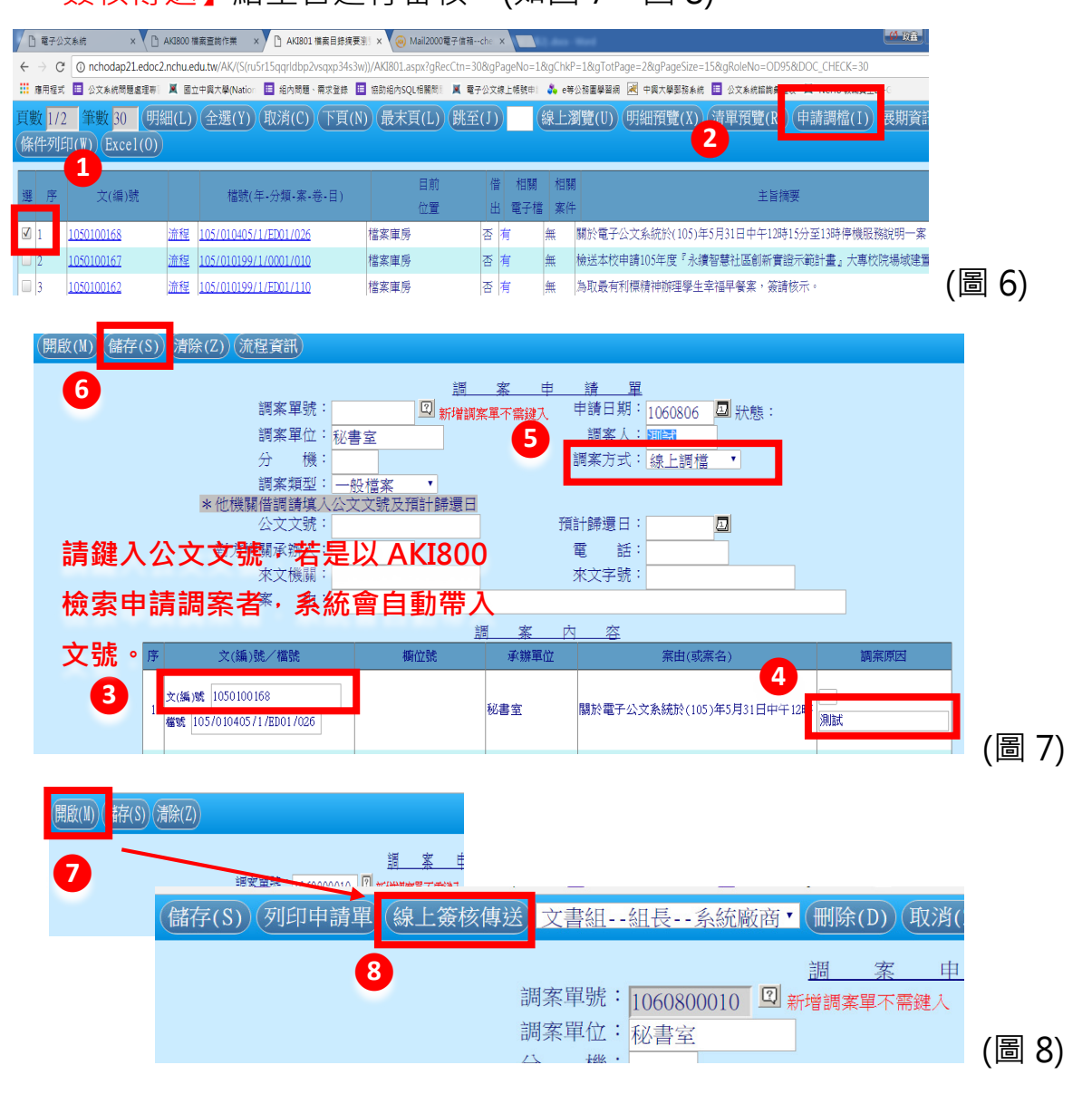

- 6、尚有第11筆以上且仍為單一承辦人的公文欲調閱者,請重覆操作說 明第1~5點。
- 7、若於「AKI801 摘要瀏覽」畫面 · ✓ 勾選超過 10 筆欲調案之文號 · 執行【申請調案】時(如圖 6) · 系統將產生錯誤訊息(如下圖) · 請減少 至 10 筆以內再重新點選申請 。

| □ 電子公文条統 × ○ AK1800 檔案查詢作果 × ○ AK1801 檔案目錄攝要到 × ◎ Mail2000電子值積che ×                                              |     |                                                            |                                                                                                    |                                                                                                    |                                                                                                    |  |  |  |  |
|----------------------------------------------------------------------------------------------------|-----|------------------------------------------------------------|----------------------------------------------------------------------------------------------------|----------------------------------------------------------------------------------------------------|----------------------------------------------------------------------------------------------------|--|--|--|--|
| ← → C ① nchodap21.edoc2.nchu.edu.tw/AK/(S(tzz2dk2ndai2fsujw53alq5y))/AKI801.aspx?gRecCtn=276&gPageNo=1&gChkP=1&g |     |                                                            |                                                                                                    |                                                                                                    |                                                                                                    |  |  |  |  |
| 語 應用程式         函文系統問題處理等         函 國立中興         nchodan21 edoc2 nchu edu tw 顧示:         X は                      |     |                                                            |                                                                                                    |                                                                                                    |                                                                                                    |  |  |  |  |
| 頁數 1/19 筆數 276 U 每孫調素單最多只能調閱 10 筆 () 最末頁()                                                                       |     |                                                            |                                                                                                    |                                                                                                    |                                                                                                    |  |  |  |  |
| 展期資訊(K)(條件列印                                                                                                    |     |                                                            |                                                                                                    |                                                                                                    |                                                                                                    |  |  |  |  |
|                                                                                                    |     |                                                            |                                                                                                    |                                                                                                    |                                                                                                    |  |  |  |  |
| 璧                                                                                                    | 序   | ☆(編)號                                                      |                                                                                                    | 栏號(年-分類-案-卷-日)                                                                                                    | 日可                                                                                                    |  |  |  |  |
| ~                                                                                                    | 11. |                                                            |                                                                                                    |                                                                                                    | 位置                                                                                                    |  |  |  |  |
| $\checkmark$                                                                                                    | 1   | 1060100167                                                 | <u>流程</u>                                                                                                    | 106/010199/1/ED01/073                                                                                                    | 檔案庫房                                                                                                    |  |  |  |  |
|                                                                                                    |     | D 電子公文系統<br>→ C ①<br>應用度式 □<br>更期 1/1<br>展期資<br>選 序<br>図 1 | <ul> <li>● 電子公文系統 × ○ AKI800 幅震</li> <li>→ C ① nchodap21.edoc2.nchu.edu</li> <li>■ 居里式 ■ 公文系統問題意理書: ▲ 國立中</li> <li>● 数 1/19 筆數 276 日</li> <li>● 数 第(K) 係件列日</li> <li>■ 数 序 文(編)號</li> <li>▼ 1 1060100167</li> </ul> | <ul> <li>● 電子公文系統 × ▲ AK1800 檔案童範作業</li> <li>→ C ④ nchodap21.edoc2.nchu.edu.tw/AK/(SI<br/>電用星式 ■ 公文系統問題意理等 ■ 國立中無<br/>中期資 1/19 筆數 276 項<br/>展期資訊(K) 條件列IE</li> <li>■ 座期資訊(K) 條件列IE</li> <li>■ 文(編)號</li> <li>▼ 1 1060100167 流程</li> </ul> | ● 雪子公文系統       ×       ● AK3800 檔案重時作業       ×       ● AK3801 檔案目券摘要型: ×       ● Mail2000電子         ● C       ① nchodap21.edoc2.nchu.edu.tw/AK/(S(tzz2dk2ndai2fsujw53alq5y))/AKI801.aspx?gRecCtr         市用電式       ● 公文糸紙問題處理時: ×       ◎ 血中病         市販数       1/19       筆數       ② 面中病         日       公文糸紙問題處理時: ×       ◎ 血中病         日       小119       筆數       ② 口         日       1/19       筆數       276       U         中       ○       ○       nchodap21.edoc2.nchu.edu.tw 顯示:       □         ●       ○       ●       ○       0.0         ●       ○       ●       ○       ●       ○         ●       ○       ●       ○       ○       ●         ●       ●       ○       ●       ○       ●         ●       ●       ○       ●       ●       ●         ●       ●       ●       ●       ●       ●         ●       ●       ●       ●       ●       ●         ●       ●       ●       ●       ●       ●         ●       ●       ●       ●       ●       ●         ●       ● |  |  |  |  |

8、若同一單號申請多筆調案不符合單一承辦人員之條件時,系統將產生 錯誤訊息(如下圖),請確實依單一承辦人員之條件重新申請或聯絡檔 案管理人員。(請勿自行列印調案單)

| AKT800 調案申請作業 - Google Chrome                                                                                                    | 162-16od                                                   |  |  |  |  |  |  |  |
|----------------------------------------------------------------------------------------------------|------------------------------------------------------------|--|--|--|--|--|--|--|
| ) nchodap21.edoc2.nchu.edu.tw/AK/(S(aflwahqlhw5gtgdau0q1ppa2))/AKT800.aspx?FILE_NO=105%2f060399%2f1%2fED01%2f147+105%2f020599%2f1% |                                                            |  |  |  |  |  |  |  |
| 諸存(S) 列印申請單 刪除(D) 取消(Z)                                                                                                    | nchodap21.edoc2.nchu.edu.tw 顯示                             |  |  |  |  |  |  |  |
|                                                                                                    | 本調案申請單內之檔案,因跨單位或分釁不同承辦人,無法送出。請調<br>整申請單內的檔案皆為同一單位內之同一位承辦人。 |  |  |  |  |  |  |  |
| 調案單號: <mark>1070</mark><br>調案單位:秘書                                                                                                 | 魏: 待傳送<br>薩定                                               |  |  |  |  |  |  |  |
| 分機:                                                                                                    |                                                            |  |  |  |  |  |  |  |
| 調条類型·一般<br>*他機關借調請填入公文                                                                                                    | (ILAA)<br>文號及預計歸還日                                         |  |  |  |  |  |  |  |
| 公文文號:                                                                                                    | 預計歸還日:                                                     |  |  |  |  |  |  |  |

### 三、調案進度查詢

- (一)線上申請調案之系統通知說明:
  - 1、當調案申請傳送成功或主管核可時,系統自動寄送通知,可藉由此 通知查詢審核進度。(如圖 9)
  - 2、點選【開啟】通知進入「AKT800 調案」,且自動開啟調案單號。開 啟後點選【流程資訊】,即可查閱調案進度。(如圖 10)

| NCHU,國立中與大學 - 图 ×                         |                                              | AKT800 調案申請作業 × 🛛 🗸          | AK1800 福素臺詞作業 X 🔨 🗅 AK1801 福素目錄摘要激。                             | ×                                    |                |       |
|-------------------------------------------|----------------------------------------------|------------------------------|-----------------------------------------------------------------|--------------------------------------|----------------|-------|
| ← → C ③ 不安全   no                          | chodap21.edoc2.nchu.edu.tw/MS/SS             | O.HTML                       |                                                                 |                                      | 0 ☆            |       |
| 公文夾                                       | 電子公文 <sup>個 官 余 統</sup><br>e-Document System | 文書組-承辦人                      | ©                                                               | 8月6日, 星期日 - 測試                       | 選單 重取 熟史       |       |
| 公文夾: 全部                                   | ۲                                            | Q.請輸入關鍵字                     |                                                                 | ♥ ♥ ₪ ♥ ♥<br>0 0 4 0 0               |                |       |
| 速燈密類問別號等型言                                | 期 辦理<br>資 期限 文 號                             | 承辦人 送文<br>軍位                 | 主旨                                                              | i                                    | 送方<br>傳送時間     |       |
| 6 <b>9</b> 🛛 🕈                            |                                              |                              | 調案申請核可(調案單號:1060600014,調案單位:                                    | 秘書室,調案人:測試,件數:1)                     | 06/18<br>00:53 |       |
| 0 🖡 🗑 🔫                                   |                                              |                              | 調案申請待核示(調案單號:1060800008,調案單位                                    | 1:秘書室,調案人:測試,件數:1)                   | 08/06<br>00:21 |       |
| ء 🗣 😑 🗣                                   | ☑ [開啟]                                       |                              | 調案申請该可(調案單號:1060700002,調案單位:                                    | 秘書室,調案人:測試,件數:1)                     | 07/10<br>13:30 |       |
| 😐 😑 🖹 💰 G                                 | ☑ [開啟…]                                      |                              | 調案申請待核示(調案單號:1060800009,調案單位                                    | 1:秘書室,調案人:測試,件數:5)                   | 08/06<br>02:52 | (周 0) |
|                                           |                                              |                              |                                                                 |                                      |                | (画 )) |
|                                           |                                              | × Y 🖞 AKT800                 | - 調案申請作業 × ♥ □ AKT800 調案申請作                                     | ···································· |                |       |
|                                           |                                              | ichodap21.edoc2.nchu.e       | edu.tw/AK/(S(nodciuzd5cgz1)3sauqpga<br>立中國大學(Nation 目 組內問題、要求登錄 | ey))/AK1800.aspx?SOURCE_(            | 1              |       |
|                                           |                                              |                              |                                                                 |                                      | l              |       |
|                                           | (刪除(D)                                       | )流程資訊)                       |                                                                 |                                      | I              |       |
|                                           | 3                                            | /                            |                                                                 |                                      |                |       |
|                                           |                                              |                              |                                                                 |                                      |                |       |
|                                           |                                              |                              | 調案單號:                                                           | 1060800009                           |                |       |
|                                           |                                              |                              | 調案單位:                                                           | 私圭会                                  |                |       |
|                                           |                                              |                              |                                                                 | <b>必</b> 百王                          |                |       |
|                                           |                                              | /                            | 万                                                               |                                      |                |       |
|                                           |                                              | /                            | 調室猶刑:                                                           |                                      |                |       |
| ☐ EDI200線上申請簽核流程查詢                        | 作業 - Google Chrome                           |                              |                                                                 |                                      |                |       |
| <ol> <li>nchodap21.edoc2.nchu.</li> </ol> | edu.tw/ED/(S(1hnyzty2mjtc1xmx)m              | iejvwg3))/ED2/EDI200.aspx?S( | OURCE_ORGNO=A09550000Q&argMsgFrom=A                             | KT800&argMsgFromId=106080000         | 9&SAMLart=5    |       |
|                                           |                                              |                              |                                                                 |                                      |                |       |
|                                           |                                              | 産 悠 技                        |                                                                 | ĺ.                                   |                |       |
| 序 簽核類型 申                                  | 調単 /                                         |                              | 安收時間    送出時間 <sup>(</sup>                                       | 實際簽核者 異動別                            |                |       |
| 1                                         | 單號 單位                                        | 角色名稱                         |                                                                 |                                      |                |       |
| 1 調案申請 1060                               | 0800009秘書室                                   | 承辦人 測試                       | 106/08/06 02:52                                                 | 提出申請                                 |                |       |
| 2 調変由請 1060                               | 1800009文書組                                   | 系統廠                          |                                                                 |                                      |                |       |
|                                           |                                              | 商                            |                                                                 |                                      | (              | 圖 10) |

# 四、以電郵方式寄送線上調案檔案

(一)調案核可後,調案檔案將以電郵寄送給申請人。請開啟信件後→點選附件檔→點選【調閱全部公文】或【公文文號】→開啟下載之檔案即可進 行檢閱。

| 收信匣<br>● 回信 ● 全回 ● 轉寄 ▼                                                                                                    | 〃│��標籤 ▼ 💥 ▼│工具 ▼ ;                                                                                                    | 檢視 ▼ 廣告(                  | 言 ▼   ▶ 移至                       |                                                 |
|----------------------------------------------------------------------------------------------------|----------------------------------------------------------------------------------------------------|---------------------------|----------------------------------|-------------------------------------------------|
|                                                                                                    | 辞電子公文系統細節相關事宜<br>2018年303 2010年308日10日(101)<br>2018年303 308年308日10日(101)<br>2019年31 308年318年31日<br>2019年31日<br>2019年311<br>2019年311<br>2019年311<br>2019年311<br>2019年311<br>2019年311<br>2019年311<br>2019年311<br>2019年311<br>2019年311<br>2019年311<br>2019年311<br>2019<br>2019<br>2019<br>2019<br>2019<br>2019<br>2019<br>20 | 客舍誠軒大樓                    | 新建工程高壓電                          | ;                                               |
| - <b>收信匣</b><br>                                                                                                    | ▶ 標籤 ▼ 💥 ▼   工具 ▼ 廣告信 ▼                                                                                                    | 🔽 移至 返                    | a — — —                          |                                                 |
| <ul> <li>本源: nchodap1@dragon.nchu.edu</li> <li>標題: 檔案檢測申請線上調案之測。</li> <li>第: un, u6 Aug 2017 (03:04:21)</li> <li>過上調案檔案目述指要1777</li> <li>測試您好:</li> <li>您於106年08月06日提出檢試<br/>已於106年08月06日處理完異</li> </ul> | utw 》<br>案單號: 1060800008 [加入標號] 《 )<br>[2319225.htm(3k)<br>]<br>同申請(訓案單號: 1060800008),<br>是 。                                                                                                    |                           |                                  | <u></u>                                         |
| 您可直接由附件線上調案構<br>調案單號:                                                                                                    | 當案目錄摘要1772319225.htm 點選<br>線上調檔檔案目錄摘要<br>1060800008                                                                                                    | 訟文文號調開<br>申請日期:106<br>10€ | <b>麲電子檔。</b><br>/08/06<br>/08/06 |                                                 |
| 申請人:                                                                                                    | 測試<br>共1筆                                                                                                    | 調案期限:至<br>106             | /08/25                           |                                                 |
| 1050100168                                                                                                    | 檔號<br>105/010405/1/ED01/026                                                                                                    |                           | 文件產生日<br>105/05/26               | 主旨/案由<br>關於電子公文系統於(105)年5月31日中午12時<br>明一案,敬請核示。 |

(開啟前須先登入公文系統)

# (二)檢閱時常發生之問題

當網頁開啟時,若發生亂碼現象,請由網頁【檢視】→【編碼】→選擇 【Unicode(UTF-8)】,且不可選擇【自動選取】,即可轉換正常文字內容。

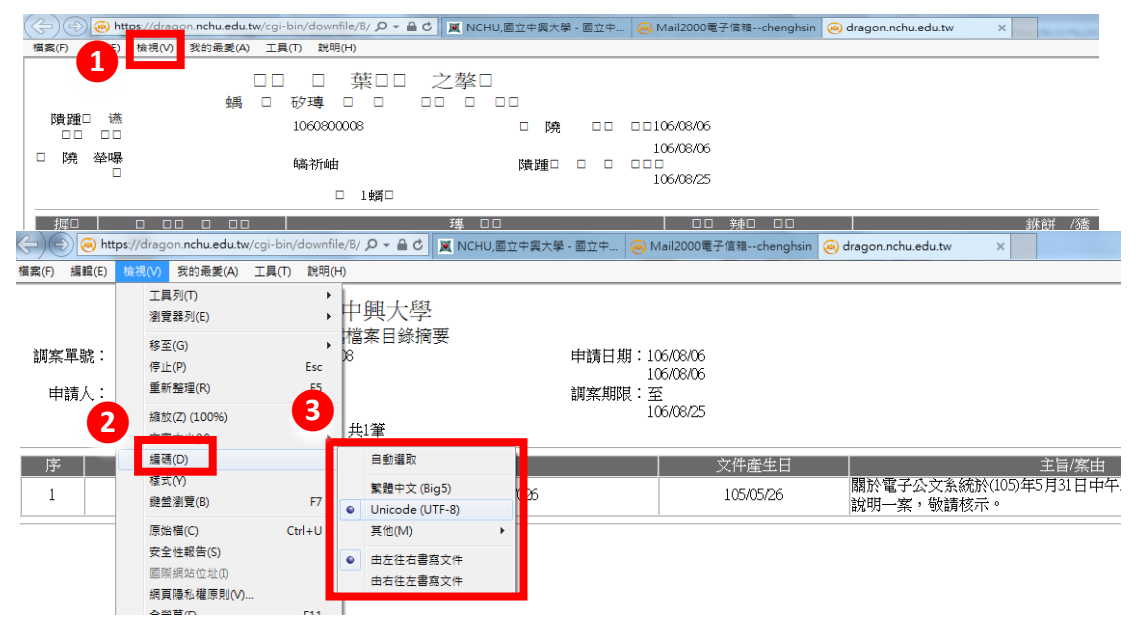